## ◆アカウント パスワード発行手順(マスタアカウント、管理アカウント)

必要に応じて当社作成済アカウント(マスタアカウント、管理アカウント)のパスワード変更願います。 ※Windowsアカウント、顔認証用アカウント、連携アプリ用アカウントのパスワード変更はシステムの設定に影響がある為、変更不可

| オンライン<br>資格確認<br>:<br>:<br>:<br>:<br>:<br>:<br>:<br>:<br>:<br>:<br>:<br>:<br>:<br>:<br>:<br>:<br>:<br>:<br>:                                                                                                    | ①オンライン資格確認端末のデスクトップにある<br>「資格確認」のアイコンをクリック                                                                                                    |
|----------------------------------------------------------------------------------------------------|----------------------------------------------------------------------------------------------------|
| オンライン資格確認等システム<br>ユーゼワ<br>(スジード<br>ログイン                                                                                                    | ②『マスタアカウント』または『管理アカウント』<br>でログイン                                                                                                    |
| 院証用の証明書の進択<br>サイトへの0000000000000では県特情報が必要です:<br>1235567890<br>つきinte Bing MC Commer Rex XX XX<br>c=1234567890 cumsker exiXXXXX c=19<br>2021,6/33                                                                                                    | ③「証明用の証明書の選択」                                                                                                    |
| オンライン食格確認システム<br>たはラビー剤       サンゴル医療機関<br>スタッフ       健康       ログアウト         マイナンバーカードで確認       (保険症/処方達で確認)         レビーク       (保険症/処方達で確認)         レビーク       (保険症/処方達で確認)         レビーク       (保険症/処方達で確認)         レビーク       (日本の本の本の本の本の本の本の本の本の本の本の本の本の本の本の本の本の本の本の | ④メイン画面の「アカウント情報管理」の<br>『パスワード変更』を選択<br>※「マスタアカウント」と「管理アカウント」の<br>メイン画面の表示項目は異なります。                                                                                                    |
| <form></form>                                                                                                    | <ul> <li>⑤パスワード変更画面の<br/>「旧パスワード」の入力<br/>「新パスワード」の入力<br/>「新パスワード」の入力<br/>「新パスワード(確認)」の入力</li> <li>◆パスワード設定ルール <ul> <li>8文字以上20文字以下で設定してください。</li> <li>数字、英字小文字、英字大文字、特殊文字をそれぞれひとつ以上組合せ<br/>が必須となり、特殊文字として使用できる記号は以下のとおりです。<br/>`~!@#\$%^&amp;*_{}[]]:;'&lt;&gt;,.?-()/</li> <li>パスワード変更時に設定するパスワードが13文字未満の場合、以下を満<br/>たしてください。</li> <li>(1)5世代前までのパスワードと同じパスワードは使用できません。</li> <li>(2)5世代前までのパスワードと先頭5文字が同じになる類似のパスワード<br/>は使用できません。</li> <li>(変更できない例:変更前「staff123」→変更後「staff456」など)</li> <li>パスワードが13文字未満の場合、「60日間」です。</li> <li>(2)バスワードが13文字未満の場合、「60日間」です。<br/>ただし、2021/5/28以前に設定した場合、「60日間」となります。</li> </ul> </li> </ul> |
| /バスワード変更<br>更新しました。                                                                                                    | ⑥パスワード変更の更新確認                                                                                                    |

1